## Asignación de usuarios Telegram a fichas de academia

Los usuarios de Telegram se pueden encontrar en la sección Mensajería (1), Usuarios Telegram (2), que nos mostrará el listado de los mismos (3). <img alt="" src="/home/argosgalaica/argos/static/user/ckeditor/imgs/Screenshot\_20240701\_121149.png"

style="width: 600px; height: 316px;" /> Hay que tener en cuenta que el usuario se crea incluso aunque no haya introducido su nombre y apellido, de forma que si por cualquier motivo el alumno/a no es capaz de definir su nombre y apellidos podemos hacerlo desde la academia.De todos modos laimportancia de que introduzcan su nombre y apellido es que así podemos asignarlos al alumno/a, tutor/a, profesor/a, etc... que le corresponda. Para hacer eso damos doble click en la ficha del usuario y como podemos ver tenemos los datos de Usuario de Telegram e Id Usuario (que se cubrirán de forma automática) pero también los de nombre y apellidos (1) que se hayan consignado durante el alta del mismo en Telegram. un/a alumno/a, tutor/a profesor/a (2) < imgalt="" usuario/a es 0 src="/home/argosgalaica/argos/static/user/ckeditor/imgs/Screenshot 20240701 121648.png"

style="width: 600px; height: 134px;" /> Al hacerlo podemos introducir en la casilla correspondiente (4) parte del nombre, apellidos o código del alumno/a, profesor/a o tutor/a (según lo que hayamos escogido) para asignar este usuario de Telegram con la ficha del programa c o r r e s p o n d i e n t e . <img alt=""

src="/home/argosgalaica/argos/static/user/ckeditor/imgs/Screenshot\_20240701\_122024.png"
style="width: 598px; height: 132px;" /> Con esto nos quedará asignado el usuario/a con
la ficha escogida. <img alt=""
src="/home/argosgalaica/argos/static/user/ckeditor/imgs/Screenshot\_20240701\_122224\_ck2Yztk.png"
style="width: 600px; height: 112px;" />